# Como configurar MX do Google no WHM

Esse tutorial tem como intuito, auxiliar nossos clientes de revenda, VPS e Dedicado.

Inicialmente acesse seu WHM e identifique a opção "Edit DNS Zone", em seguida selecione o domínio que deseja utilizar o serviço de email remoto e clique em "edit".

## Exclua essas entradas que já existem na zona DNS do domínio:

Add New Entries Below this Line

| seudominio.com. | 3.600 | IN | MX | • 1  | ASPMX.L.GOOGLE.COM.      |
|-----------------|-------|----|----|------|--------------------------|
| seudominio.com. | 3.600 | IN | MX | ▼ 5  | ALT1.ASPMX.L.GOOGLE.COM. |
| seudominio.com. | 3.600 | IN | MX | ▼ 5  | ALT2.ASPMX.L.GOOGLE.COM. |
| seudominio.com. | 3.600 | IN | MX | ▼ 10 | ALT3.ASPMX.L.GOOGLE.COM. |
| seudominio.com. | 3.600 | IN | MX | ▼ 10 | ALT4.ASPMX.L.GOOGLE.COM. |

## Email Routing for (The domain is owned by seudomin.)

Automatically Detect Configuration: Local (recommended) more »

Local Mail Exchanger more »

Backup Mail Exchanger more »

Remote Mail Exchanger more »

Current setting is shown in **bold**.

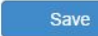

3

Por fim adicione as entradas e marque a opção "Remote Mail Exchanger", seguindo esse padrão

### Add New Entries Below this Line

| seudominio.com. | 3.600 | IN | MX | ▼ 1  | ASPMX.L.GOOGLE.COM.      |
|-----------------|-------|----|----|------|--------------------------|
| seudominio.com. | 3.600 | IN | MX | ▼ 5  | ALT1.ASPMX.L.GOOGLE.COM. |
| seudominio.com. | 3.600 | IN | MX | ▼ 5  | ALT2.ASPMX.L.GOOGLE.COM. |
| seudominio.com. | 3.600 | IN | MX | ▼ 10 | ALT3.ASPMX.L.GOOGLE.COM. |
| seudominio.com. | 3.600 | IN | MX | ▼ 10 | ALT4.ASPMX.L.GOOGLE.COM. |

#### Email Routing for (The domain is owned by seudomin.)

Automatically Detect Configuration: Local (recommended) more »

- Local Mail Exchanger more »
- Backup Mail Exchanger more »
- Remote Mail Exchanger more »
- Current setting is shown in **bold**.

Save

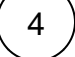

Copiei e cole as entradas e lembre-se de por um ponto no final seguindo o padrão da figura acima.

- ALT1.ASPMX.L.GOOGLE.COM
- ALT2.ASPMX.L.GOOGLE.COM

- ALT3.ASPMX.L.GOOGLE.COM
- ALT4.ASPMX.L.GOOGLE.COM

5

Após essa configuração ser concluída, seu serviço de email deve ser gerenciado remotamente e não mais através do cPanel.